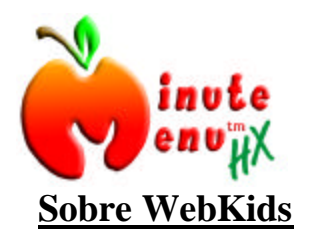

## **Guía Inicial para WebKids**

Minute Menu WebKids es una aplicación de Web que permite a proveedoras de cuidado de niños registrarse en el programa de alimentos y solicitar la información en línea, rápidamente y fácilmente. Esto trabaja justo como una página Web. Primero visitará la página Web, para entrar al sistema escribirá su clave de identificación y contraseña, y luego podrá comenzar a usar WebKids. Esta guía está diseñada para ayudarle entrar al sistema de WebKids por primera vez. Una vez en el sistema, los archivos de ayuda en línea le mostrarán como usar el sitio Web para registrar información para su reclamo.

## Acceso a WebKids

Para usar Minute Menu WebKids, debe tener una Clave de Identificación de 9 dígitos entregada por su patrocinador, y también debe tener una contraseña. Si aún no lo tiene, por favor solicitélo al representante apropiado de su Patrocinador para Programa de Alimento.

Para entrar al sistema:

1) Asegúrese de estar registrado en Internet. Si usa un módem dial-up, asegurese de marcar. Si tiene DSL o un módem de cable, siempre estará conectado al Internet, por lo tanto, puede omitir este paso.

2) Abra Internet Explorer. Esto se puede hacer presionando el icono "e", por lo general se encuentra en la pantalla de su computadora.

3) En la parte superior esta la barra de Dirección (Address), escriba esta dirección Web:

**www.minutemenu.com** y clic [GO] u [OK]. Esto le llevará a la página web de Minute Menu.

4) Clic "**LOGIN en Españo**l" al lado izquierdo de la página.

5) Esto le llevará a la página de entrada al sistema Minute Menu WebKids. Si su navegador le

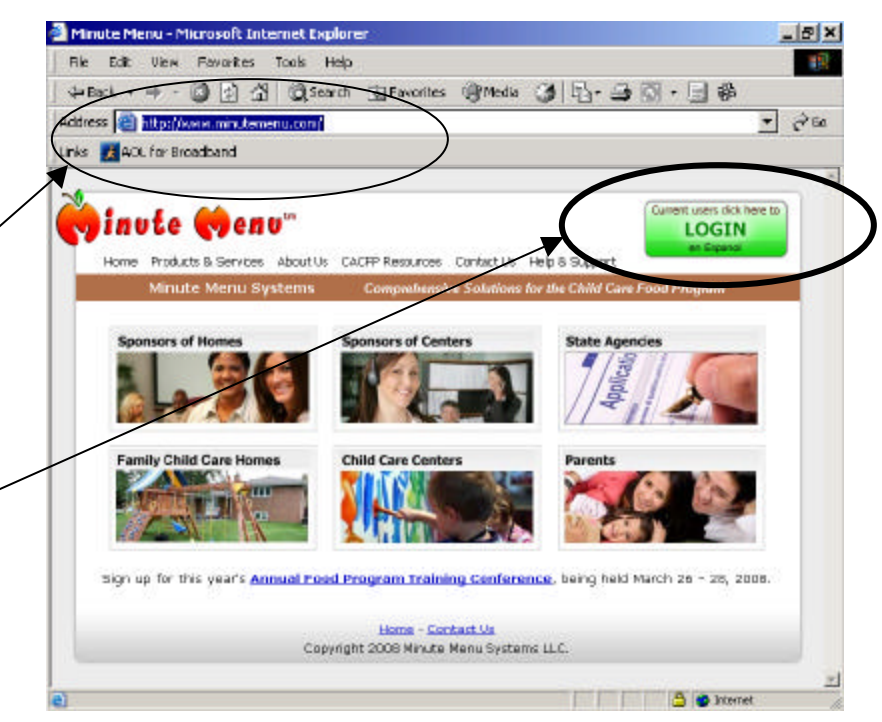

presenta un mensaje que indica que la página es segura, sólo tiene que presionar [OK] para continuar. De lo contrario, el sistema le solicitará que entre su Clave de Identificación y contraseña.

6) En la pantalla para iniciar sesión, escriba la **Clave de Identificación** y **Contraseña** proporcionado por su patrocinador. **Recuerde:** esté consciente que si obtiene su contraseña vía correo electrónico, no confunda el número cero (0) con la letra (O). Con frecuencia la letra "L" en minúscula y el número "1" parecen prácticamente idénticas: l 1

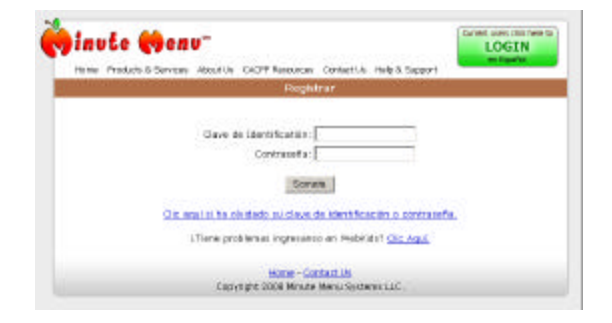

7) Elija **[Login]** después de entrar su clave de

identificación y contraseña. Si todo está correcto, el sistema lo registrará en WebKids y estará listo para registrar su información de reclamo.

**Forma Rápida de Entrada al Sistema:** Antes de [Login], puede añadir esta página a sus Favoritos en Internet Explorer. Clic en **Favorites** >> **Add to Favorites**. De este modo, la próxima vez que quiera accesar la página principal de Minute Menu, sólo tendrá que ir a Favoritos y seleccionar la página guardada en Internet Explorer.

**Otra Forma Rápida para Entrar al Sistema**: También puede hacer clic en "Entrar al sistema automáticamente la próxima vez" antes de eligir [Login]. Entonces cuándo va a la página principal (haciendo clic en Favoritos de Internet Explorer), jinmediatamente entrará al sistema!

| The Process serves source Outpression City.                                                                                                    | a call matrix subjects                      |
|----------------------------------------------------------------------------------------------------|---------------------------------------------|
| Registrar: Preparando para Cargar M                                                                                                    | Minute Menu WebKids                         |
| Preparando para Cargar                                                                                                    | Click Agui para Abrir Wabkido               |
| Minute Menu ahora está probando su sistema para confirmar a                                                                                                    | ue puede ionectarse con WebKids             |
| <ul> <li>Comprobando Navegador</li> <li>Windows detertado Pass</li> </ul>                                                                                                    |                                             |
| Comprobando Nevegador<br>Windows defattado Pass     Cargando objetos de base de clatos Pass                                                                                                    |                                             |
| Comprobando Newspandor<br>Windows clatatitado Pese     Cargando objetos de base de clatos Pass     Todes las gruebas pasaran . Cic el botón [Click Agel para A<br>información de programa de almento     Cick Agel pasa Abri Weil | hrie WebKilds] para comerzar a registrar su |

8) Una vez que entre al sistema, le aparecerá la página "Cargar Portal". Esto comprobará que su computadora puede registrarse en WebKids sin ningún problema. Asumiendo que no hay ningún problema, verá **Todas las pruebas pasadas**. Para entrar al sistema inmediatamente, sólo elija [**Clic Aquí para Abrir WebKids**].

## **Problemas Entrando al Sistema**

Si iene algún problema registrando WebKids, vaya al enlace en la pantalla principal y haga clic en "¿Problemas entrando al sistema? <u>Clic Aquí</u>". La página que aparece proporcionará una variedad de opciones que le ayudarán a resolver cualquier problema que se le presente al entrar al sistema. Si no puede solucionar los problemas con las instrucciones de esta página, deberá ponerse en contacto con apoyo técnico a través del enlace incluido en esa página.

## Después de Entrar al Sistema

¡Después de entrar al sistema, inmediatamente puede comenzar a usar WebKids! Si tiene alguna pregunta sobre como usar WebKids para registrar comidas y asistencia, por favor refiérase a la guía de ayuda que se encuentra en línea. Haga Clic en **Ayuda** dentro del menú de Ayuda. O consulte el link en la parte superior del menú principal "¿Nuevo a Minute Menu? Clic Aquí para ayuda comenzando".